ЗАО «АМ ТЕЛЕКОМ»

WWW.AMTELECOM.RU

# **SMDR Terminal DXE**

СБОР ИНФОРМАЦИИ SMDR ATC «РЕГИОН-DXE» С ПОМОЩЬЮ ПК

# ИНСТРУКЦИЯ ПОЛЬЗОВАТЕЛЯ

версия v. 1.7

## ОГЛАВЛЕНИЕ

| 1.   | НАЗНАЧЕНИЕ                             | 3    |
|------|----------------------------------------|------|
| 2.   | СИСТЕМНЫЕ ТРЕБОВАНИЯ                   | 3    |
| 3.   | УСТАНОВКА                              | 3    |
| 4.   | ЗАПУСК ПРОГРАММЫ                       | 4    |
| 5.   | НАСТРОЙКИ                              | 5    |
| 5.1. | ВЫБОР ФАЙЛА ЖУРНАЛА                    | 5    |
| 5.2. | ВЫБОР СЕТЕВОЙ КАРТЫ                    | 6    |
| 5.3. | УСТАНОВКА ДИАПАЗОНА МОДУЛЕЙ АТС        | 7    |
| 5.4. | НАСТРОЙКА СПИСКА КЛАСТЕРОВ             | 8    |
| 5.5. | УСТАНОВКА ПАРОЛЯ ДОСТУПА К МОДУЛЯМ АТС | . 10 |
| 5.6. | УСТАНОВКА ФИЛЬТРА ТИПОВ ВЫЗОВОВ        | 11   |
| 5.7. | НАСТРОЙКА РЕЖИМА ЗАПУСКА               | . 12 |

#### 1. НАЗНАЧЕНИЕ

Программа SMDR Terminal XT предназначена для протоколирования истории вызовов (SMDR) при работе ATC **«РЕГИОН - DXE»**. Программа не предназначена для обработки статистики вызовов.

#### 2. СИСТЕМНЫЕ ТРЕБОВАНИЯ

OC M\$ Windows 7 или выше. Сетевая карта.

#### 3. УСТАНОВКА

Установить программу "SMDR Terminal DXE". После запуска программы установки необходимо следовать указаниям мастера установки.

| 🕞 Установка — SMDR Terr | ninal DXE edition                                                                          |
|-------------------------|--------------------------------------------------------------------------------------------|
|                         | Вас приветствует Мастер<br>установки SMDR Terminal DXE<br>edition                          |
|                         | Программа установит SMDR Terminal DXE edition version<br>DXE-SMDR-K01.19 на ваш компьютер. |
|                         | Рекомендуется закрыть все прочие приложения перед<br>тем, как продолжить.                  |
| 均                       | Нажмите «Далее», чтобы продолжить, или «Отмена»,<br>чтобы выйти из программы установки.    |
|                         |                                                                                            |
|                         | Далее > Отмена                                                                             |

#### 4. ЗАПУСК ПРОГРАММЫ

#### Запустить программу "SMDR Terminal DXE".

Внешний вид основного окна программы представлен на рисунке\*:

| smdr                 | .txt - SMDR ter     | rminal DXE        |              |                        | - 🗆 X          |
|----------------------|---------------------|-------------------|--------------|------------------------|----------------|
| Файл Пр              | равка Вид П         | роцедуры Настройк | и ?          |                        |                |
| ₽₽ 💟   🕮 4           | ab   ♥   巻 ዀ  <br>_ |                   |              |                        |                |
| ▼ Nº                 | Тип                 | Дата/Время        | Длительность | Входящий внешний номер | Вызывающий абс |
|                      |                     |                   |              |                        |                |
|                      |                     |                   |              |                        |                |
|                      |                     |                   |              |                        |                |
|                      |                     |                   |              |                        |                |
|                      |                     |                   |              |                        |                |
|                      |                     |                   |              |                        |                |
|                      |                     |                   |              |                        |                |
|                      |                     |                   |              |                        |                |
| <                    |                     |                   |              |                        | >              |
| Журнал<br>D [16:23:( | )6] Открыт фаі      | йл: smdr.txt      |              |                        |                |
| <                    |                     |                   |              |                        | >              |
| Ready                |                     |                   |              |                        | <b>⊋</b> Ce:   |

Соединить сеть **«РЕГИОН-DXE»** с сетевой картой компьютера. Запустить программу **"SMDR Terminal DXE**". Запуск производится с помощью ярлыка программы в меню **«ПУСК»** 

Информация SMDR записывается в дисковый файл. Формат вывода SMDR описан в приложении «Формат вывода SMDR ATC РЕГИОН DXE» (доступно на нашем интернет-сайте).

#### 5. НАСТРОЙКИ

#### 5.1.ВЫБОР ФАЙЛА ЖУРНАЛА

При первом запуске программы пользователю предлагается указать имя файла для записи информации SMDR. В дальнейшем имя файла можно изменить в меню **"Правка-Параметры ПО"**.

| SMDR Te | erminal        | I DXE P                         | ropertie                | :S                  |           |        |         |             |          | $\times$ |
|---------|----------------|---------------------------------|-------------------------|---------------------|-----------|--------|---------|-------------|----------|----------|
| Настрой | йки            |                                 |                         |                     |           |        |         |             |          |          |
| Связь   |                |                                 |                         |                     |           |        |         |             |          | _        |
|         | Устро          | ЙСТВО С                         | з <mark>вязи с</mark> Е | Е-Кластером         |           |        |         |             |          |          |
|         | 4. Inte        | ∋l(R) Eth                       | nernet Co               | ontroller (3) 1225- | V         |        |         |             | ~        |          |
|         | Диапа<br>Списс | азон ПН<br>ок Клас <sup>.</sup> | I модуле<br>теров       | эй АТС              |           | 0      | ✓ – 9   | 99 ~        |          |          |
|         | Nº             | Имя                             |                         | Тип                 | IP адрес  | :По    | Статус  |             | Добавить |          |
|         | 0              | Класт                           | гер                     | Е-Кластер           | -         |        | Включен |             | Улалить  |          |
|         |                |                                 |                         |                     |           |        |         |             | , Lanut  |          |
|         |                |                                 |                         |                     |           |        |         |             | Из файла |          |
|         |                |                                 |                         |                     |           |        |         |             |          |          |
|         |                |                                 |                         |                     |           |        |         |             |          |          |
|         | Парол          | ть дост                         | упа к мо                | дулям АТС           |           | •••    | • *     |             |          |          |
| Журна   | Л              |                                 |                         |                     |           |        |         |             |          | -        |
|         | Имя ф          | айла                            | f:\smdr                 | 2.txt               |           |        |         |             |          |          |
|         | Форма          | эт                              | Компан                  | КТНЫЙ               |           | $\sim$ | И Встав | лять заголо | ЭВОК     |          |
|         | Макс. (        | размер                          | журнала                 | а в Мб. (0 - не ог  | раничен)  | 0      |         |             |          |          |
| Допол   | нитель         | <mark>ъно</mark> —              | 1                       |                     |           | CME    |         |             |          | -        |
|         |                |                                 |                         | этически запуск     | ать прием | A SML  |         |             |          |          |
|         |                |                                 | јОстано                 | ВПОСЛЕОДНОГО        | циюта пр  | Иема   | SMDK    |             |          |          |
|         |                |                                 |                         |                     |           |        |         | OK          | Cance    | 4        |

**Примечание.** *Файл открывается только для его пополнения, уже Зафиксированные в файле записи на экран не выводятся.* 

### 5.2. ВЫБОР СЕТЕВОЙ КАРТЫ

Выбор производится в меню "Правка-Параметры ПО".

| SMDR Te                                                | erminal | DXE P        | ropertie           | 95                                 |                         |               |                   |          | $\times$ |
|--------------------------------------------------------|---------|--------------|--------------------|------------------------------------|-------------------------|---------------|-------------------|----------|----------|
| Настрой                                                | йки     |              |                    |                                    |                         |               |                   |          |          |
| СВЯЗЬ                                                  | Устро   | йство с      | вязи с Е           | Е-Кластером                        |                         |               |                   |          |          |
|                                                        | 4. Inte | el(R) Eth    | nernet Co          | ontroller (3) 1225-                | ·V                      |               |                   |          |          |
| Диапазон ПН модулей АТС 0 ~ – 99 ~<br>Список Кластеров |         |              |                    |                                    |                         |               |                   |          |          |
|                                                        | №<br>0  | Имя<br>Класт | гер                | Тип<br>Е-Кластер                   | IP адрес<br>-           | :По           | Статус<br>Включен | Добавить |          |
|                                                        |         |              |                    |                                    |                         |               |                   | Из файла |          |
|                                                        |         |              |                    |                                    |                         |               |                   |          |          |
| Журна                                                  | Парол   | њ дост       | упа к мо           | одулям АТС                         |                         | •••           | •                 |          |          |
| Nyprid                                                 | Имя ф   | айла         | f:\smdr            | 2.txt                              |                         |               |                   |          |          |
|                                                        | Форма   | т            | Компан             | КТНЫЙ                              |                         | $\sim$        | 🗸 Вставлять загол | ЮВОК     |          |
|                                                        | Макс. р | размер       | журнала            | а в Мб. (0 - не ог                 | раничен)                | 0             |                   |          |          |
| Допол                                                  | нитель  | ыно —        | ]Автома<br>]Остано | атически запуск<br>ов после одного | ать прием<br>о цикла пр | и SMC<br>иема | PR<br>SMDR        |          | _        |
|                                                        |         |              |                    |                                    |                         |               | Ok                | Cance    | ×        |

При первом запуске по умолчанию выбирается первая сетевая карта ПК.

#### 5.3. УСТАНОВКА ДИАПАЗОНА МОДУЛЕЙ АТС

Для корректной работы программы необходимо указать корректный диапазон ПН (Порядковых номеров) модулей АТС. Модули, не входящие в диапазон, не будут распознаны и обслужены программой. По умолчанию установлен диапазон модулей 0 — 99. Выбор диапазона производится в меню "Правка-Параметры ПО".

| SMDR Te | erminal DXE P   | Properties                 |                |                 | ×         |
|---------|-----------------|----------------------------|----------------|-----------------|-----------|
| Настро  | йки             |                            |                |                 |           |
| Связь   |                 |                            |                |                 |           |
|         | Устройство о    | связи с Е-Кластером        |                |                 |           |
|         | 4. Intel(R) Eth | hernet Controller (3) 1225 | ō-V            |                 | ×.        |
|         | Диапазон ПН     | Н модулей АТС              | 0              | ✓ – 99          |           |
|         | Список Клас     | теров                      |                |                 |           |
|         | № Имя           | Тип                        | IP адрес:По    | Статус          | Добавить  |
|         | 0 Клас          | тер Е-Кластер              | -              | Включен         | Удалить   |
|         |                 |                            |                |                 | Из файла  |
|         |                 |                            |                |                 | vis quina |
|         |                 |                            |                |                 |           |
|         |                 |                            |                |                 |           |
| Yunua   | пароль дост     | тупа к модулям АТС         | •••            | •               |           |
| журна   | ]]              |                            |                |                 |           |
|         | Имя файла       | f:\smdr2.txt               |                |                 |           |
|         | Формат          | Компактный                 | ~              | 🗸 Вставлять заг | оловок    |
|         | Make naamen     | уулаар Mб (0 - не с        | )<br>()        |                 |           |
|         |                 |                            |                |                 |           |
| допол   | іни гельно —    | Автоматически запис        | жать прием SMI | OR              |           |
|         |                 | Останов после одног        | о цикла приема | SMDR            |           |
|         |                 |                            |                |                 |           |
|         |                 |                            |                | (               | OK Cancel |

#### 5.4. НАСТРОЙКА СПИСКА КЛАСТЕРОВ

При работе ПО производится сбор информации SMDR из всех Кластеров ATC, указанных в списке. Список кластеров может быть составлен вручную или загружен из файла кофигурации ATC. При загрузке списка кластеров из файла конфигурации ATC, убедитесь, что используется актуальный файл конфигурации, загруженный в ATC.

| SMDR Te | erminal | DXE P    | ropertie  | S                   |           |       |          |             |          | $\times$ |
|---------|---------|----------|-----------|---------------------|-----------|-------|----------|-------------|----------|----------|
| Настрой | іки     |          |           |                     |           |       |          |             |          |          |
| Связь   |         |          |           |                     |           |       |          |             |          | _        |
|         | Устрой  | йство с  | вязи с Е  | -Кластером          |           |       |          |             |          |          |
|         | 4. Inte | l(R) Eth | nernet Co | ontroller (3) 1225- | V         |       |          |             | ~        |          |
|         | Диапа   | зон ПН   | I модуле  | ей АТС              |           | 0     | × – 9    | 9 ~         |          |          |
|         |         |          | еров      | Тип                 | IP эллос  | ·Пο   | Статис   |             | Побарить |          |
|         | 0       | Класт    | гер       | Е-Кластер           | -         |       | Включен  |             | доодыть  |          |
|         |         |          |           |                     |           |       |          |             | Удалить  |          |
|         |         |          |           |                     |           |       |          |             | Из файла |          |
|         |         |          |           |                     |           |       |          |             |          |          |
|         |         |          |           |                     |           |       |          |             |          |          |
|         | Парол   | ь дост   | упа к мо  | дулям АТС           |           | •••   | • *      |             |          |          |
| Журнал  | n -     |          |           |                     |           |       |          |             |          | -        |
|         | Имя фа  | айла     | f:\smdr2  | 2.txt               |           |       |          |             |          |          |
|         | Форма   | IT       | Компак    | (ТНЫЙ               |           | ~     | 🗸 Вставл | пять заголо | OBOK     |          |
|         | Макс. р | азмер    | журнала   | а в Мб. (0 - не ог  | раничен)  | 0     |          |             |          |          |
| Допол   | нитель  | но —     | 1.        |                     |           |       |          |             |          |          |
|         |         |          | Автома    | тически запуск      | ать прием | A SMD | R        |             |          |          |
|         |         |          | остано    | в после одного      | цикла пр  | иема  | SMDK     |             |          |          |
|         |         |          |           |                     |           |       |          | ОК          | Cance    | əl       |

Для добавления нового Кластера в список нужно нажать кнопку "**Добавить**". В диалоге указать IP адрес и номер IP порта IP-Кластера.

| Кластер Properties          |         | ×      |
|-----------------------------|---------|--------|
| Кластер                     |         |        |
| Порядковый номер            |         |        |
| Чмя                         |         |        |
| Кластер                     |         |        |
| Тип                         |         |        |
| IР-Кластер 🗸                |         |        |
| ІР адрес                    | IP порт |        |
| <u>109</u> . 188 . 65 . 121 | 50000   |        |
| 🗹 Включить                  |         |        |
|                             | ОК      | Cancel |

Номер IP порта для IP-Кластеров по умолчанию равен 50000.

Для удаления Кластера из списка нужно нажать кнопку "**Удалить**". Удаление Е-Кластера невозможно. Для изменения параметров Кластера нужно выбрать в списке требуемый Кластер, и дважды шелкнуть на нем левой кнопкой мыши.

Возможно загрузить список кластеров из готового файла конфигурации АТС. Для загрузки списка кластеров нужно нажать кнопку "**Из файла**".

| SMDR Te | ermina                             | I DXE P   | ropertie  | S                       |           |       |           |             |          | ×        |
|---------|------------------------------------|-----------|-----------|-------------------------|-----------|-------|-----------|-------------|----------|----------|
| Настрой | іки                                |           |           |                         |           |       |           |             |          |          |
| СБИЗБ   | Устро                              | ЙСТВО С   | вязисЕ    | -Кластером              |           |       |           |             |          |          |
|         | 4. Inte                            | el(R) Eth | nernet Co | ontroller (3) 1225-     | V         |       |           |             | ~        |          |
|         | Диапазон ПН модулей АТС 0 ~ – 99 ~ |           |           |                         |           |       |           |             |          |          |
|         | Nº                                 | Имя       | Геров     | Тип                     | IP аллес  | Πo    | Статус    |             | Лобавить |          |
|         | 0                                  | Класт     | гер       | Е-Кластер               | -         |       | Включен   |             | Удалить  |          |
|         |                                    |           |           |                         |           |       |           |             | Из файла |          |
| Журнал  | Парол                              | пь дост   | упа к мо  | дуля <mark>м</mark> АТС |           | •••   | •         |             |          | _        |
|         | Имя ф                              | айла      | f:\smdr2  | 2.txt                   |           |       |           |             |          |          |
|         | Форма                              | ат        | Компан    | КТНЫЙ                   |           | ~     | 🗸 Вставля | ять заголов | зок      |          |
|         | Макс.                              | размер    | журнала   | а в Мб. (0 - не ог      | раничен)  | 0     | <b>•</b>  |             |          |          |
| Допол   | нитель                             | ыно —     | Автома    | атически запуск         | ать прием | I SMD | R         |             |          | _        |
|         |                                    |           | Остано    | в после одного          | цикла пр  | иема  | SMDR      |             |          |          |
|         |                                    |           |           |                         |           |       |           | OK          | Cance    | <b>!</b> |

Подробно об организации работы Кластеров АТС см. инструкцию пользователя АТС **<РЕГИОН-DXE>.** 

#### 5.5. УСТАНОВКА ПАРОЛЯ ДОСТУПА К МОДУЛЯМ АТС

В АТС <**PEГИOH-DXE**> используется авторизация доступа к модулям с использованием пароля доступа. Установка пароля доступа производится в меню **"Правка-Параметры ПО"**.

| SMDR Te | ermina                                                                                                    | I DXE P   | ropertie  | s                  |            |       |          |            |        | ×      |
|---------|----------------------------------------------------------------------------------------------------|-----------|-----------|--------------------|------------|-------|----------|------------|--------|--------|
| Настрой | йки                                                                                                    |           |           |                    |            |       |          |            |        |        |
| Связь   | Устро                                                                                                    | ОЙСТВО (  | связи с Е | -Кластером         |            |       |          |            |        |        |
|         | 4. Int                                                                                                    | el(R) Etl | nernet Co | ontroller (3) 1225 | V          |       |          |            |        |        |
|         | Диапа                                                                                                    | азон ПН   | I модуле  | ей АТС             |            | 0     | ~ _ 99   | ) ~        |        |        |
|         | Nº                                                                                                    | Имя       | Геров     | Тип                | IP адрес   | по    | Статус   |            | Лобави | пь     |
|         | 0                                                                                                    | Клас      | тер       | Е-Кластер          | -          |       | Включен  |            | Удали  | ТЬ     |
|         |                                                                                                    |           |           |                    |            |       |          |            | Из фай | іла    |
|         |                                                                                                    |           |           |                    |            |       |          |            |        |        |
| Журна   | Парол<br>л                                                                                                    | пь дост   | упа к мо  | дулям ATC          |            | •••   | •        |            | •      |        |
|         | Имя ф                                                                                                    | райла     | f:\smdr   | 2.txt              |            |       |          |            |        |        |
|         | Форм                                                                                                    | ат        | Компан    | ктный              |            | ~     | 🗸 Вставл | ять заголо | BOK    |        |
|         | Диапазон ПН модулей АТС 0 		 99<br>Список Кластеров<br>№ Имя Тип IP адрес:По Статус Добавить<br>Удалить<br>Удалить<br>Удалить<br>Из файла<br>Пароль доступа к модулям АТС •••• •<br>Хурнал<br>Имя файла ftismdr2.txt<br>Формат Компактный 		 Вставлять заголовок<br>Макс. размер журнала в Мб. (0 - не ограничен) 0<br>Дополнительно<br>Дополнительно |           |           |                    |            |       |          |            |        |        |
| Допол   | нителі                                                                                                    | ьно —     | Автома    | атически запусн    | ать прием  | A SME | R        |            |        |        |
|         |                                                                                                    |           | Остано    | в после одного     | , цикла пр | иема  | SMDR     |            |        |        |
|         |                                                                                                    |           |           |                    |            |       |          | OK         | (      | Cancel |

Пустой пароль недопустим. По умолчанию установлен заводской пароль <0000>.

#### 5.6. УСТАНОВКА ФИЛЬТРА ТИПОВ ВЫЗОВОВ

При необходимости возможно указать фильтр типов вызовов. Отображаться на экране и сохраняться на диск будут только указанные типы вызовов.

Фильтр указывается в меню "Правка-Фильтр".

| Фильтр                                              | <u> </u> |
|-----------------------------------------------------|----------|
| Типы вызовов                                        |          |
| ✓ Исходящие                                         |          |
| 🔽 Входящие                                          |          |
| 🔽 Внутренние                                        |          |
|                                                     |          |
| * Фильтр используется только для новой информации ! |          |
|                                                     |          |
| ОК Отмена                                           |          |

Фильтр применяется только для новой информации SMDR. По умолчанию разрешено сохранение информации всех типов вызовов.

#### 5.7. НАСТРОЙКА РЕЖИМА ЗАПУСКА

Возможен скрытый режим запуска программы. В этом режиме основное окно программы скрывается с панели задач и устанавливается иконка программы в системном лотке (трее).

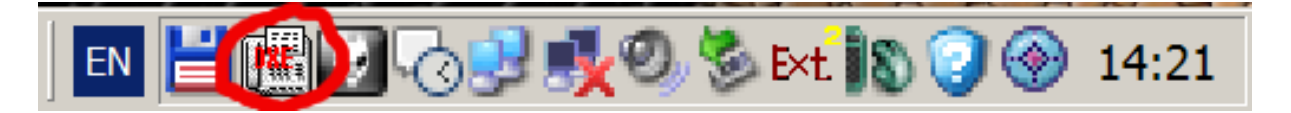

Для включения скрытого режима необходимо выбрать опцию меню **«Вид-**Сворачивать в трей». Двойное нажатие на иконке программы в системном лотке (трее) раскрывает основное окно программы.